## FAIRE INSCRIPTIONS À TRAVERS LE WEB

## **ANCIEN JOUEUR :**

Si le dernier Club pour lequel vous avez joué n'est pas le Club de soccer de St-Hubert, nous devons muter le joueur **voir la registraire** 

Cliquer sur RENOUVELER en haut de l'écran - entrer tous les champs pour trouver le joueur :

- Soit avec le NOM ou le MEMBRE ID (8 chiffres i.e. : 00123456)
- Date de naissance : aaaa-mm-jj
- **Code postal :** X1X 1X1 ( si vous avez déménagé depuis l'été dernier il faut mettre le code postal de la dernière inscription)
- Cliquer sur **RECHERCHE**
- Ensuite voir POUR TOUS ci-bas

## **NOUVEAU JOUEUR :**

Utiliser l'inscription nouveau membre seulement si vous n'avez jamais fait partie d'aucun Club dans le passé.

Cliquer sur NOUVEAU MEMBRE en haut de l'écran - compléter tous les champs :

- NOM et PRENOM
- Date de naissance : aaaa-mm-jj
- Code postal : X1X 1X1
- Sexe
- Cliquer sur RECHERCHE

## **POUR TOUS :**

- Information du joueur : Remplir ou mettre à jour tous les champs
- Information parent/contact : Remplir ou mettre à jour tous les champs
- Joueur : Cliquer sur sélectionner
- Ensuite cliquer sur le bouton ENREGISTRER
- Cliquer sur le bouton **PROCÉDER ET PAYER**
- Cliquer sur les deux carrés en bas de la page " TERMES ET CONDITIONS" ET "J'ACCEPTE..."
- Indiquer adresse courriel et cliquer sur PAYER
- Cliquer sur **Imprimer bordereau d'affiliation** (bas de la page)